# CWIS Business Partner User Guide

## Revised July 30, 2015

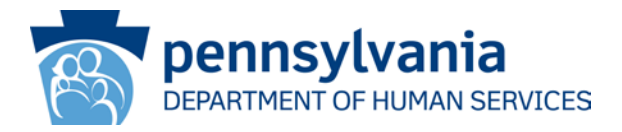

## Background

The instructions in this document provide guidance to external organizations using CWIS to generate payment codes or fee-waived codes for child abuse history certifications. These business partners (BPs) can be agencies that are purchasing codes for employees or other non-volunteer purposes or fee-waived codes for tracking volunteers.

Organizations will have two types of users: business partner administrators (BP Admins) or non-administrator users (BP Users).

This document provides instructions on how to do the following:

- <u>Register a Business Partner Organization</u>
- <u>Register as a Business Partner Administrator/User</u>
- <u>Approve CWIS Access for Business Partner User</u> (for subsequent users from the organization who register with CWIS in order to generate payment codes)
- <u>Generate Payment or Fee-Waived Codes</u> (for child abuse certifications)

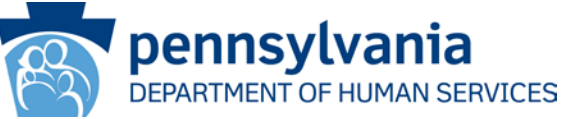

#### Scenario:

A user from an organization needs to register their organization with the Department of Human Services (DHS) in order to issue payment codes to employees or fee-waived codes to volunteers. The organization has not previously registered with DHS.

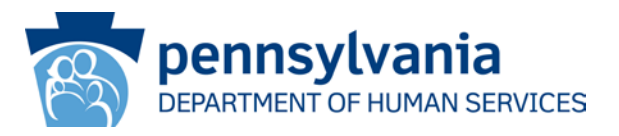

- Navigate to the CWIS Child Welfare Portal
   OR
- Navigate to the following web address:
  - https://www.compass.state.pa.us/cwis
- Click the CREATE ORGANIZATION ACCOUNT link.

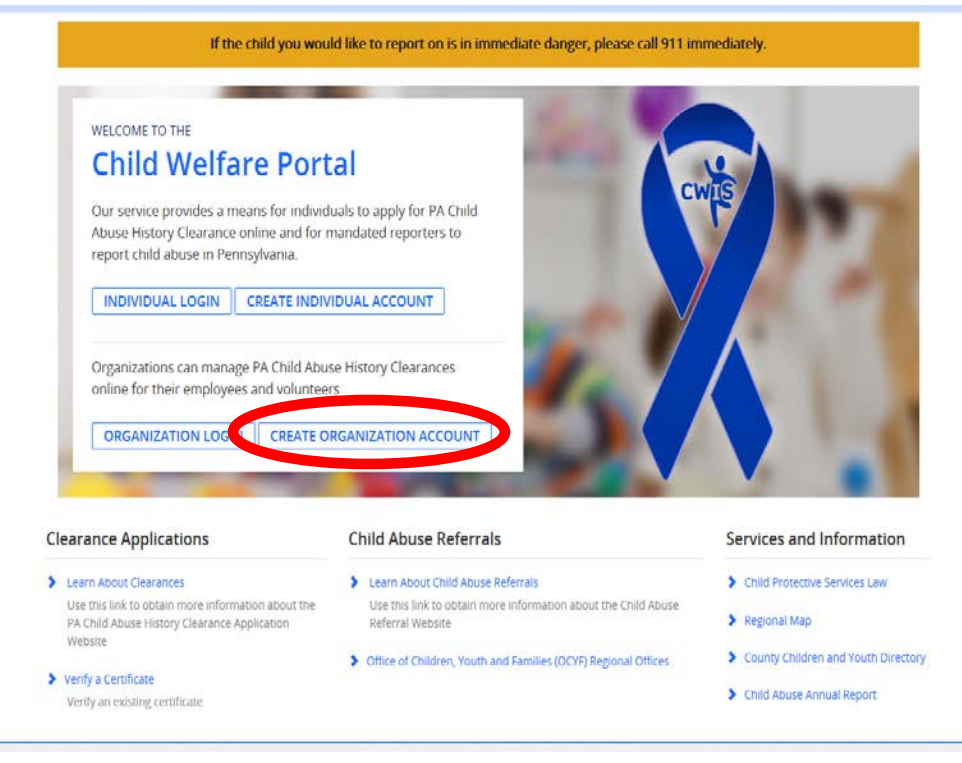

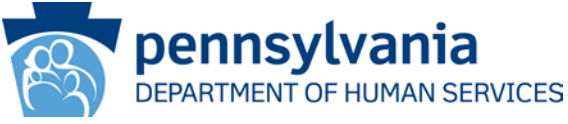

• On the General Information screen, click NEXT.

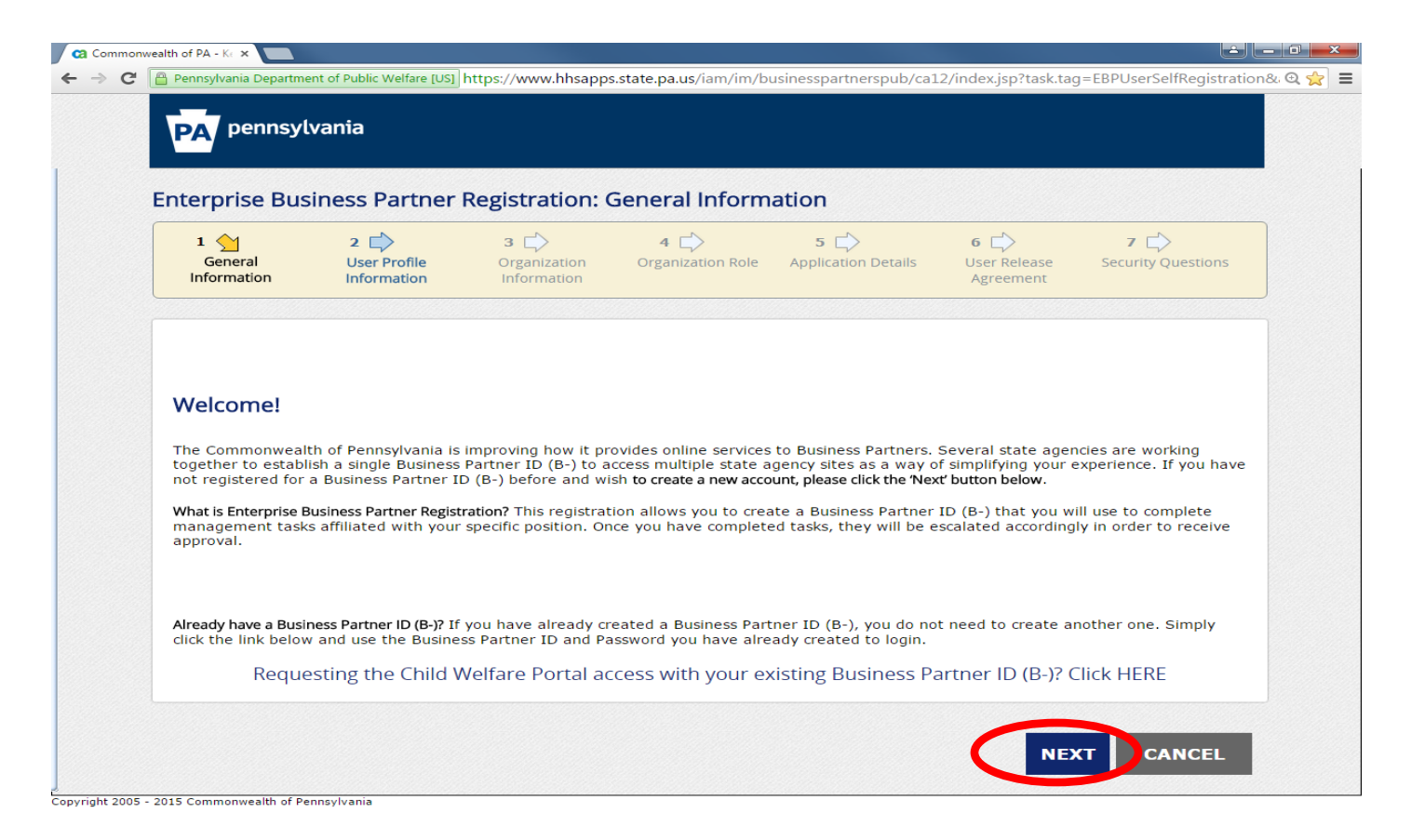

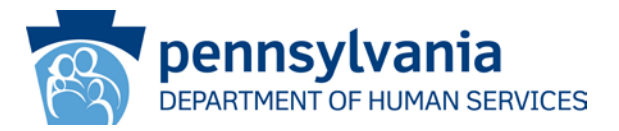

• On the **User Profile Information** screen, complete the required fields, then click **NEXT**.

| 1 🖒<br>General<br>Information                                                | 2 <u></u><br>User Profile<br>Information                         | 3 🖒<br>Organization<br>Information | 4 🖒<br>Organization Role | 5 🖒<br>Application Details | 6 ট<br>User Release<br>Agreement | > E<br>Security Questions |
|------------------------------------------------------------------------------|------------------------------------------------------------------|------------------------------------|--------------------------|----------------------------|----------------------------------|---------------------------|
| = Required                                                                   |                                                                  |                                    |                          |                            |                                  |                           |
| User Profile Ir                                                              | formation                                                        |                                    |                          |                            |                                  |                           |
| • First Name                                                                 |                                                                  | 1                                  |                          |                            |                                  |                           |
|                                                                              |                                                                  |                                    |                          |                            |                                  |                           |
| • Last Name                                                                  |                                                                  | 1                                  |                          |                            |                                  |                           |
| Email address                                                                |                                                                  |                                    |                          |                            |                                  |                           |
| Enter your Organiz                                                           | ation 'Email Address'                                            | maximum of 50 cha                  | ractors                  |                            |                                  |                           |
| Confirm Email A                                                              | Address                                                          | in in in so chu                    |                          |                            |                                  |                           |
|                                                                              |                                                                  |                                    |                          |                            |                                  |                           |
| Phone Number                                                                 |                                                                  | 1                                  |                          |                            |                                  |                           |
|                                                                              |                                                                  |                                    |                          |                            |                                  |                           |
| Secondary Phone                                                              | e Number                                                         | ]                                  |                          |                            |                                  |                           |
| For additional secu<br>At least eight (8) character                          | rity, the Commonwea<br>\$                                        | lth of Pennsylvania r              | requires that your `Pas  | sword' meet these req      | uirements:                       |                           |
| Contain one number<br>Contain one upper-case le<br>Contain one lower-case le | tter<br>tter                                                     |                                    |                          |                            |                                  |                           |
| Contain one special chara<br>Does not contain your use                       | cter, such as !, @, \$, %, ^, etc.<br>r name, first or last name |                                    |                          |                            |                                  |                           |
| Please note that M                                                           | seword you selec                                                 | t here will be used f              | or login, once your red  | quest is approved          |                                  |                           |
| Passford                                                                     |                                                                  | ]                                  |                          |                            |                                  |                           |
|                                                                              |                                                                  | 1                                  |                          |                            |                                  |                           |
| Confirm Passwe                                                               | ord                                                              | 1                                  |                          |                            |                                  |                           |
| What is no Business                                                          | Partner ID2 Mar Busi                                             | ness Partner ID will               | be system-generated      | based on the user profi    | le information you               | provide. Once you are     |
| approved, you                                                                | an e-mail con                                                    | carriing your busines              | s Partner ID (B-) that   | will be used for future    | login.                           |                           |
|                                                                              |                                                                  |                                    |                          |                            |                                  |                           |
|                                                                              |                                                                  |                                    |                          |                            | BACK                             | CANCEL                    |
|                                                                              |                                                                  |                                    |                          |                            |                                  |                           |
|                                                                              |                                                                  |                                    |                          |                            | n                                | ennsvlvania               |
|                                                                              |                                                                  |                                    |                          |                            |                                  |                           |
|                                                                              |                                                                  |                                    |                          |                            |                                  | PARTMENT OF HUMAN         |

- On the Organization Information screen, enter the Organization Tax ID and Organization Name.
- The screen will refresh. "Not Registered" will display in the Organization Registration Status field. (Note: This scenario assumes this organization is new to DHS; if you see "Registered" appear, confirm that the tax ID used belongs to your organization and then move to the "Register as a Business Partner Administrator/User" following scenario.)
- Click the **REGISTER ORGANIZATION** button.

| S Error: [Organ                                                              | ization Information:      | Organization                       | Your Organization d      | oesn't exist in our sys    | tom. Please click                 | the button below to       |
|------------------------------------------------------------------------------|---------------------------|------------------------------------|--------------------------|----------------------------|-----------------------------------|---------------------------|
| 1 🗭<br>General<br>Information                                                | 2 Der Profile             | 3 😭<br>Organization<br>Information | 4 📫<br>Organization Role | 5 🖒<br>Application Details | 6 ⊑><br>User Release<br>Agreement | ≠ 🖒<br>Security Questions |
| - = Required                                                                 |                           |                                    |                          |                            |                                   |                           |
| Test                                                                         |                           |                                    |                          |                            |                                   |                           |
| • Organization Ta<br>456327890                                               | A ID                      |                                    |                          |                            |                                   |                           |
| Test<br>+ Organization Ta<br>456327890<br>Organization Reg<br>Not Registered | × ID<br>istration Status: |                                    |                          |                            |                                   |                           |

DEPARTMENT OF HUMAN SERVICES

• On the Enterprise Business Partner Organization Profile screen, complete the required information. Note that the Organization Tax ID is your organization's tax ID or federal employer identification number (FEIN), then click NEXT.

| 1 😭<br>Organization Profile                                                                                                    | z 🗇                                                                                                    |
|----------------------------------------------------------------------------------------------------|----------------------------------------------------------------------------------------------------|
| = Required                                                                                                    | and the second second s |
| Please provide the following information about your organization                                                                                                 | ion:                                                                                                    |
| - Organization Na                                                                                                    |                                                                                                    |
| Test                                                                                                    |                                                                                                    |
| Enter you s-digit Organization Tax ID/Federal Employer Identification Number<br>digits class contact your Finance or HR Department for Tax ID/FED.               | (FEIN) with no spaces or dashes (-). It should not be less than                                                                                                    |
| - ganization Tax ID                                                                                                    |                                                                                                    |
| 456327890                                                                                                    |                                                                                                    |
| Organization description                                                                                                    |                                                                                                    |
|                                                                                                    |                                                                                                    |
| - Street Address 1                                                                                                    |                                                                                                    |
| Street Address 3                                                                                                    |                                                                                                    |
|                                                                                                    |                                                                                                    |
| - City                                                                                                    |                                                                                                    |
|                                                                                                    |                                                                                                    |
| - State                                                                                                    |                                                                                                    |
| Pennsylvania                                                                                                    |                                                                                                    |
| - Zip Code                                                                                                    |                                                                                                    |
|                                                                                                    |                                                                                                    |
| Contact Person Information                                                                                                    |                                                                                                    |
| First Name                                                                                                    |                                                                                                    |
| test                                                                                                    |                                                                                                    |
| - Last Name                                                                                                    |                                                                                                    |
| last                                                                                                    |                                                                                                    |
| Email Address                                                                                                    |                                                                                                    |
| 2/8 gmail.com<br>Entry your Organization 'Email Address', maximum of 50 characters,                                                                              |                                                                                                    |
| - Primary Shone                                                                                                    |                                                                                                    |
| 201-773-654                                                                                                    |                                                                                                    |
| 245024 1030 000                                                                                                    |                                                                                                    |
| Brief Explanation                                                                                                    |                                                                                                    |
| explanation                                                                                                    |                                                                                                    |
|                                                                                                    |                                                                                                    |
|                                                                                                    |                                                                                                    |
|                                                                                                    |                                                                                                    |
| Please provide a brief explanation describing why you need to register the orga<br>please provide an overview of your job along with the tasks and/or thes you n | nization. If registration is required due to the nature of your jo<br>need to complete through the use of this application. Please not                                                                                                    |
| that the one expectation you provide will be considered by the shover when<br>Remaining Characters: 500                                                          | reviewing your request.                                                                                                    |
| For security requires a survey the following question:                                                                                                    |                                                                                                    |
| Constitute of the second press of the solid wing question.                                                                                                    |                                                                                                    |
| Western                                                                                                    |                                                                                                    |
| Answer                                                                                                    |                                                                                                    |
|                                                                                                    |                                                                                                    |
|                                                                                                    |                                                                                                    |
|                                                                                                    | NEXT                                                                                                    |
|                                                                                                    |                                                                                                    |
|                                                                                                    |                                                                                                    |
|                                                                                                    |                                                                                                    |

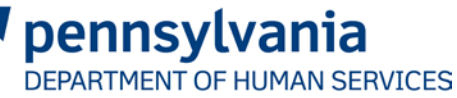

 On the Data Release Agreement screen, read the agreement and select the radio button starting with "I have read and accept...", and enter the full name (first last) in the Full Name field (*exactly* the same as on the previous screen), then click FINISH.

| disabled to avoi                                                                                                    | d potential security hs                                                                                                    |                                                                                                    |                                                                                                    |                                                                                                    | - l                                               |                            |           |             |
|----------------------------------------------------------------------------------------------------|----------------------------------------------------------------------------------------------------|----------------------------------------------------------------------------------------------------|----------------------------------------------------------------------------------------------------|----------------------------------------------------------------------------------------------------|---------------------------------------------------|----------------------------|-----------|-------------|
|                                                                                                    |                                                                                                    |                                                                                                    |                                                                                                    |                                                                                                    |                                                   |                            | â         |             |
|                                                                                                    |                                                                                                    |                                                                                                    |                                                                                                    |                                                                                                    |                                                   |                            |           |             |
|                                                                                                    |                                                                                                    |                                                                                                    |                                                                                                    |                                                                                                    |                                                   |                            |           |             |
|                                                                                                    | DATA RELEAS                                                                                                    | E AGREEMENT                                                                                                    |                                                                                                    |                                                                                                    |                                                   |                            |           |             |
|                                                                                                    | L.                                                                                                    |                                                                                                    |                                                                                                    |                                                                                                    |                                                   |                            |           |             |
|                                                                                                    | PARTIES                                                                                                    |                                                                                                    |                                                                                                    |                                                                                                    |                                                   |                            |           |             |
|                                                                                                    | This Agreement is r                                                                                                    | nade between the C                                                                                                    | ommonwealth of Penns                                                                                                    | svlvania                                                                                                    |                                                   |                            |           |             |
|                                                                                                    | This Agreement is I                                                                                                    |                                                                                                    | on monwealth of Fenne                                                                                                    | Sylvama                                                                                                    |                                                   |                            | -         |             |
|                                                                                                    |                                                                                                    |                                                                                                    |                                                                                                    |                                                                                                    |                                                   |                            |           |             |
| lefore submittin                                                                                                    | g the Organization R                                                                                                    | egistration Request,                                                                                                    | you must provide an                                                                                                    | e-Signature.                                                                                                    |                                                   |                            |           |             |
| efore submittin<br>Vhat is an e-Sig                                                                                                    | g the Organization R<br>nature? e-Signatures                                                                                                    | egistration Request,<br>can be defined as                                                                                                    | you must provide an any electronic process                                                                                                    | e-Signature.<br>of signifying your                                                                                             | approva                                           | l, typically d             | lone by   | typing your |
| efore submittin<br>Vhat is an e-Sig<br>Jame in a specif                                                                                                    | g the Organization R<br><b>nature?</b> e-Signature:<br>ic field as a digital si                                                                                                    | egistration Request,<br>can be defined as<br>gnature.                                                                                                    | you must provide an any electronic process                                                                                                    | e-Signature.<br>of signifying your                                                                                             | approva                                           | il, typically d            | one by    | typing your |
| Petore submittin<br>Vhat is an e-Sig<br>ame in a specif<br>Pertification and                                                                                                    | g the Organization R<br>nature? e-Signature:<br>fic field as a digital si<br>Authorization for e-S                                                                                                    | egistration Request,<br>can be defined as<br>gnature.<br>ignature                                                                                                    | . you must provide an<br>any electronic process                                                                                                    | e-Signature.<br>of signifying your                                                                                             | approva                                           | il, typically d            | one by    | typing your |
| etore submittin<br>What is an e-Sig<br>arme in a specif<br>Certification and<br>certify to the b<br>certify that all i                                                                                            | g the Organization R<br>nature? e-Signature:<br>ic field as a digital si<br>Authorization for e-S<br>est of my knowledge<br>nformation in this ap                                                                                 | egistration Request,<br>. can be defined as<br>gnature.<br>ignature<br>that I understand m<br>plication is true and                                                                             | you must provide an<br>any electronic process<br>ny rights and responsit<br>correct under penalty                                                                            | e-Signature.<br>of signifying your<br>bilities.<br>of perjury.                                                                 | approva                                           | il, typically d            | lone by t | typing your |
| Verore submittin<br>Vhat is an e-Sig<br>lame in a specif<br>Certification and<br>certify to the b<br>certify that all i                                                                                           | g the Organization R<br>nature? e-Signature:<br>ic field as a digital si<br>Authorization for e-S<br>est of my knowledge<br>nformation in this ap                                                                                 | egistration Request,<br>can be defined as<br>gnature.<br>ignature<br>that I understand m<br>plication is true and                                                                               | you must provide an<br>any electronic process<br>ny rights and responsit<br>correct under penalty                                                                            | e-Signature.<br>of signifying your<br>bilities.<br>of perjury.                                                                 | approva                                           | il, typically d            | lone by t | typing your |
| Verore submittin<br>Vhat is an e-Sig<br>ame in a specif<br>Certification and<br>certify to the bi<br>certify that all i<br>Data Release A                                                                         | g the Organization R<br>nature? e-Signature:<br>ic field as a digital si<br>Authorization for e-S<br>est of my knowledge<br>nformation in this ap<br>greement                                                                     | egistration Request,<br>can be defined as<br>gnature.<br>ignature<br>that I understand m<br>plication is true and                                                                               | you must provide an<br>any electronic process<br>ny rights and responsit<br>correct under penalty<br>d accept all the terms<br>the terms and conditi                         | e-Signature.<br>of signifying your<br>bilities.<br>of perjury.<br>and conditions of<br>ons of this agreer                      | approva<br>this agr                               | eement                     | lone by t | typing your |
| Verore submittin<br>Vhat is an e-Sig<br>name in a specif<br>Certification and<br>certify to the b<br>certify that all i<br>Data Release A                                                                         | g the Organization R<br>nature? e-Signature:<br>ic field as a digital si<br>Authorization for e-S<br>est of my knowledge<br>nformation in this ap<br>greement                                                                     | egistration Request,<br>can be defined as<br>gnature.<br>that I understand m<br>plication is true and<br>have read an<br>do not accept                                                          | you must provide an<br>any electronic process<br>ny rights and responsit<br>correct under penalty<br>d accept all the terms<br>the terms and conditi                         | e-Signature.<br>of signifying your<br>bilities.<br>of perjury.<br>and conditions of<br>ons of this agreer                      | approva<br>this agr<br>ment                       | il, typically d            | lone by t | typing your |
| Verore submittin<br>Vhat is an e-Sig<br>iame in a specif<br>Certification and<br>certify to the b-<br>certify that all i<br>Data Release A<br>understand that<br>Data Release Ag                                  | g the Organization R<br>nature? e-Signature:<br>fic field as a digital si<br>Authorization for e-S<br>est of my knowledge<br>nformation in this ap<br>greement<br>to by entering my nar<br>reement above.                         | egistration Request,<br>can be defined as<br>gnature<br>that I understand m<br>plication is true and<br>have read an<br>do not accept                                                           | you must provide an<br>any electronic process<br>ny rights and responsit<br>correct under penalty<br>d accept all the terms<br>the terms and conditi                         | e-Signature.<br>of signifying your<br>bilities.<br>of perjury.<br>and conditions of<br>ons of this agreer<br>signature. I acce | approva<br>this agr<br>nent<br>pt the te          | il, typically d<br>eement  | lone by t | typing your |
| Verore submittin<br>Vhat is an e-Sig<br>lame in a specif<br>Certification and<br>certify to the b-<br>certify that all i<br>Data Release A<br>understand tha<br>Data Release Ag<br>Full Name                      | g the Organization R<br>nature? e-Signature:<br>ic field as a digital si<br>Authorization for e-S<br>est of my knowledge<br>nformation in this ap<br>greement<br>to by entering my nar<br>reement above.                          | egistration Request,<br>can be defined as<br>gnature.<br>ignature<br>that I understand m<br>plication is true and<br>have read an<br>do not accept                                              | you must provide an<br>any electronic process<br>ny rights and responsit<br>correct under penalty<br>d accept all the terms<br>the terms and conditi                         | e-Signature.<br>of signifying your<br>bilities.<br>of perjury.<br>and conditions of<br>ons of this agreer<br>signature. I acce | approva<br>this agr<br>nent<br>pt the te          | il, typically c<br>eement  | one by t  | typing your |
| Vhat is an e-Sig<br>same in a specif<br>Certification and<br>certify to the b-<br>certify to the b-<br>certify that all i<br>Data Release A<br>understand tha<br>Data Release Ag<br>Full Name<br>'our 'Full Name' | g the Organization R<br>nature? e-Signature:<br>fic field as a digital si<br>Authorization for e-S<br>est of my knowledge<br>nformation in this ap<br>greement<br>to by entering my nar<br>reement above.<br>must be identical in | egistration Request,<br>can be defined as<br>gnature.<br>ignature<br>that I understand m<br>plication is true and<br>have read an<br>do not accept<br>ne in the field below                     | you must provide an<br>any electronic process<br>ny rights and responsit<br>correct under penalty<br>d accept all the terms<br>the terms and conditi<br>this of a comy legal | e-Signature.<br>of signifying your<br>bilities.<br>of perjury.<br>and conditions of<br>ons of this agreen<br>signature. I acce | approva<br>this agr<br>ment<br>pt the te<br>Doe). | il, typically of<br>eement | one by t  | typing your |
| Vati s an e-Sig<br>vame in a specification and<br>certification and<br>certify to the b-<br>certify that all i<br>Data Release A<br>understand tha<br>pata Release Ag<br>Full Name<br>'our 'Full Name'            | g the Organization R<br>nature? e-Signature:<br>fic field as a digital si<br>Authorization for e-S<br>est of my knowledge<br>nformation in this ap<br>greement<br>to by entering my nar<br>reement above.<br>must be identical in | egistration Request,<br>can be defined as<br>gnature.<br>ignature<br>that I understand m<br>plication is true and<br>have read an<br>do not accept<br>ne in the field being<br>the future 'Name | you must provide an<br>any electronic process<br>ny rights and responsit<br>correct under penalty<br>d accept all the terms<br>the terms and conditi<br>this to se my legal  | e-Signature.<br>of signifying your<br>bilities.<br>of perjury.<br>and conditions of<br>ons of this agreen<br>signature. I acce | approva<br>this agr<br>ment<br>pt the te<br>Doe). | il, typically of<br>eement | nditions  | typing your |
| Vati is an e-Sig<br>isame in a specif<br>Certification and<br>certify to the b-<br>certify to the b-<br>certify that all i<br>Data Release A<br>Data Release Ag<br>Full Name<br>'our 'Full Name'                  | g the Organization R<br>nature? e-Signature:<br>ic field as a digital si<br>Authorization for e-S<br>est of my knowledge<br>nformation in this ap<br>greement<br>to by entering my nar<br>reement above.<br>must be identical in  | egistration Request,<br>can be defined as<br>gnature.<br>ignature<br>that I understand m<br>plication is true and<br>have read an<br>do not accept<br>ne in the field below                     | you must provide an<br>any electronic process<br>ny rights and responsit<br>correct under penalty<br>d accept all the terms<br>the terms and conditi<br>this to see my legal | e-Signature.<br>of signifying your<br>bilities.<br>of perjury.<br>and conditions of<br>ons of this agreen<br>signature. I acce | approva<br>this agr<br>ment<br>pt the te<br>Doe). | eement<br>rrms and cor     | nditions  | of the      |

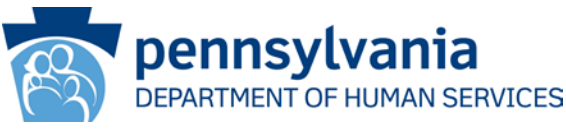

• On the **Congratulations!** screen, click the **CLOSE WINDOW** button.

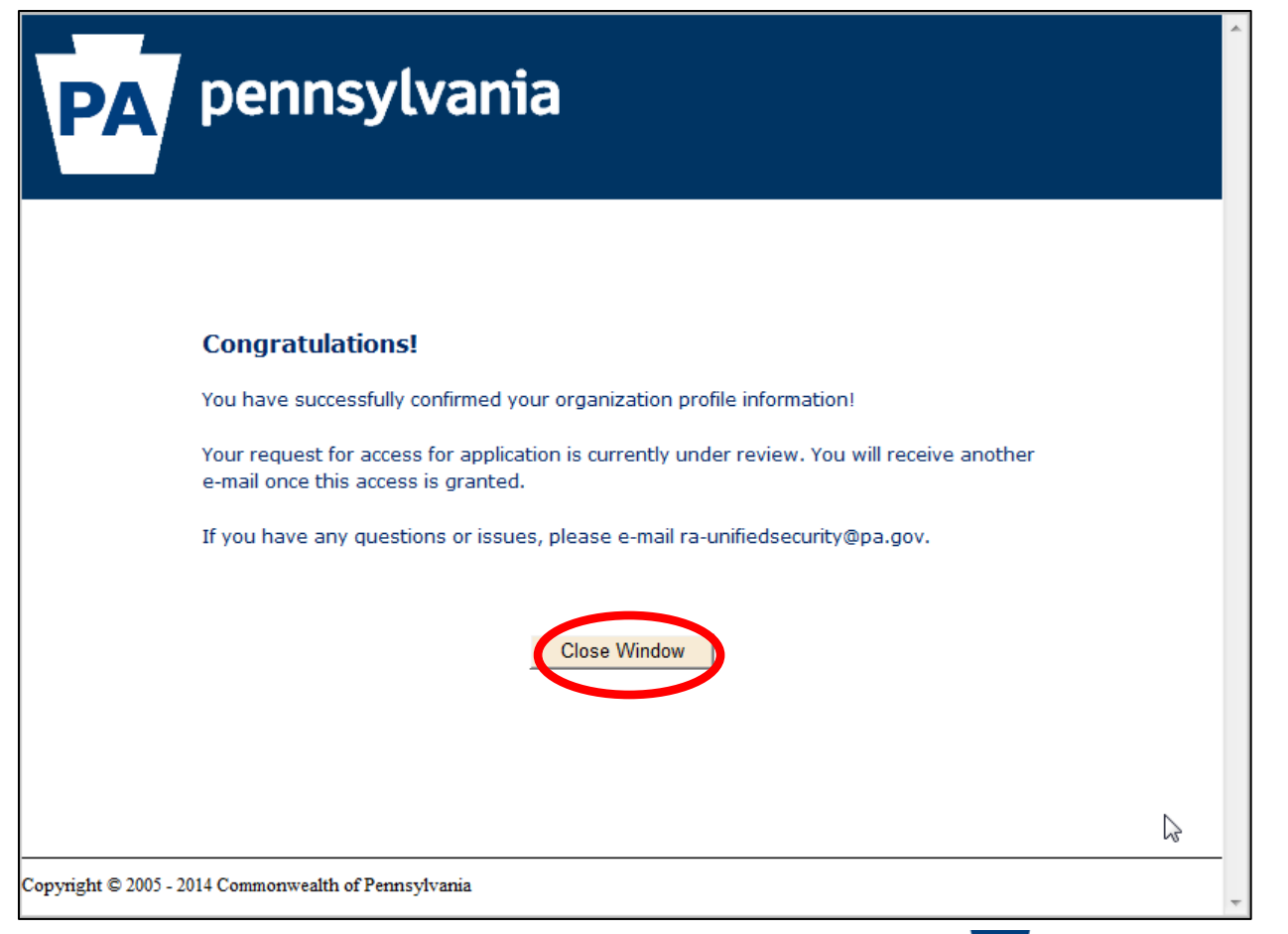

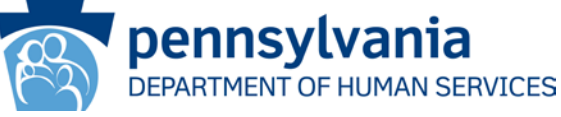

- An email acknowledging the request will be sent to the user email provided in the Register Organization scenario steps.
- Once approved, an approval email will be sent to the user email used in the registration.
- You (or someone else) will now have to self register as a business partner administrator (see the following scenario).

#### SCENARIO COMPLETE

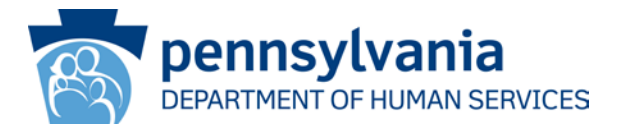

## Register as a BP Admin/User

#### Scenario:

The organization is already registered with the Department of Human Services. A user from the organization desires to register as a business partner administrator or a business partner user (non-administrator).

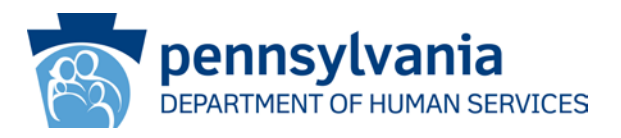

- Navigate to the CWIS Child Welfare Portal
   OR
- Enter the following URL in your browser:

#### https://www.compass.state.pa.us/cwis

• Click the CREATE ORGANIZATION ACCOUNT link.

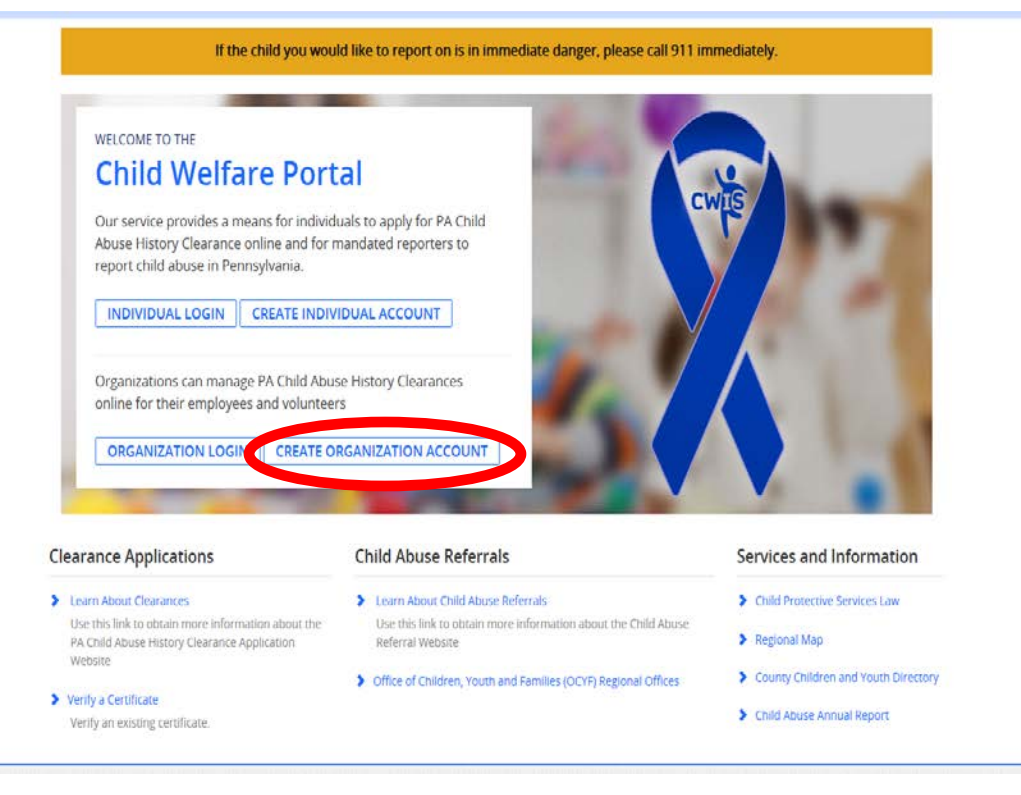

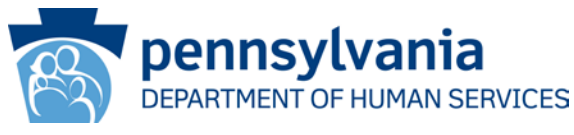

• On the **General Information** screen, click **NEXT**.

| prise Business Partne         | er Registration: General Information                                                                                                    |
|-------------------------------|----------------------------------------------------------------------------------------------------|
| 1 🖕<br>General<br>Information | 2     3     -     4     -     5     -     6     -     7     -       User Profile<br>Information     Organization<br>Information     Organization<br>Role     Application<br>Details     User     Security<br>Release<br>Agreement                                                                                                    |
|                               |                                                                                                    |
|                               |                                                                                                    |
|                               | Welcome!                                                                                                    |
|                               | working together to establish a single Business Partner ID (B-) to<br>access multiple state agency sites as a way of simplifying your                                                                                                    |
|                               | working together to establish a single Business Partner ID (B-) to<br>access multiple state agency sites as a way of simplifying your<br>experience. If you have not registered for a Business Partner ID<br>(B-) before and wish to create a new account, please click the<br>'Next' button below.<br>Already have a Business Partner ID (B-)? If you have already<br>created a Business Partner ID (B-), you do not need to create<br>another one. Simply click the link below and use the Business<br>Partner ID and Password you have already created during login. |

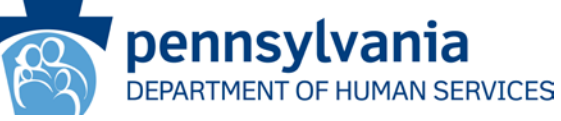

• On the User Profile Information screen, complete the required fields, then click NEXT.

| terprise Busin                                             | ess Partne                  | er Registratio                           | on: User Pro                       | file Informatio                    | n                              |                                     |                                                          |
|------------------------------------------------------------|-----------------------------|------------------------------------------|------------------------------------|------------------------------------|--------------------------------|-------------------------------------|----------------------------------------------------------|
| 1<br>Ge<br>Inf                                             | neral<br>formation          | 2 <u></u><br>User Profile<br>Information | 3 🖒<br>Organization<br>Information | 4 🖒<br>Organization<br>Role        | 5 🖒<br>Application<br>Details  | 6 🖒<br>User<br>Release<br>Agreement | 7 C<br>Security<br>Questions                             |
| Required                                                   |                             |                                          |                                    |                                    |                                |                                     |                                                          |
| ser Profile Info                                           | ormation                    |                                          |                                    |                                    |                                |                                     |                                                          |
|                                                            |                             |                                          |                                    |                                    |                                |                                     |                                                          |
| irst Name                                                  |                             |                                          |                                    |                                    |                                |                                     |                                                          |
| ast Name                                                   |                             |                                          |                                    |                                    |                                |                                     |                                                          |
| mail address                                               |                             |                                          |                                    | Enter you<br>character             | r Organizatior<br>5.           | 'Email Addre                        | ss', maximum of 50                                       |
| Confirm Email Add                                          | fress                       |                                          |                                    |                                    |                                |                                     |                                                          |
| hone Number                                                |                             |                                          |                                    | (xxx-x) x                          | -xxxx)                         |                                     |                                                          |
| econdary Phone N                                           | lumber                      |                                          |                                    |                                    | -XXXX)                         |                                     |                                                          |
| or additional secu                                         | rity, the Cor               | mmon ealth of                            | f Pennsylvania                     | requires that yo                   | ur 'Password'                  | meet these re                       | equirements:                                             |
| ieasc eignt (8) characters<br>ntain one number             |                             |                                          |                                    | Ν                                  |                                |                                     |                                                          |
| ntain one upper-case letter<br>ntain one lower-case letter |                             |                                          |                                    | 45                                 |                                |                                     |                                                          |
| ntain one special character,                               | such as I, @, \$, %         | , ^, etc.                                |                                    |                                    |                                |                                     |                                                          |
| es not contain your user nam                               | ie, first or last nam       |                                          |                                    | ing login and the                  |                                | approved                            |                                                          |
| ease note that th                                          | ie password                 | you selection                            | e will be use                      | iogin, once y                      | our request is                 | approved                            |                                                          |
| assword                                                    |                             | <b>(</b>                                 |                                    |                                    |                                |                                     |                                                          |
| Confirm Password                                           |                             |                                          |                                    |                                    |                                |                                     |                                                          |
| hat is my Busine<br>ovide. Once you                        | ss Partner I<br>are approve | (D? Your Busin<br>ed, you win            | ess Partner ID                     | will be system-g<br>ontaining your | enerated bas<br>Business Parti | ed on the use<br>ner ID (B-) the    | er profile information you<br>at will be used for future |
| gin.                                                       |                             |                                          |                                    |                                    |                                |                                     |                                                          |

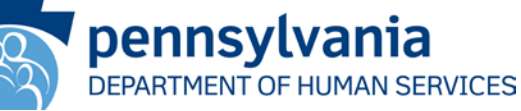

• On the **Organization Information** screen, enter the required fields, then click **NEXT**. (*Note: your organization must be registered with DHS or you will not be able to proceed.*)

|                                                                                                    |                                                                                                    | ······                                                                      |                                                     |                                                       |                                                    |                                                  |                                                           |                                                       |
|----------------------------------------------------------------------------------------------------|----------------------------------------------------------------------------------------------------|-----------------------------------------------------------------------------|-----------------------------------------------------|-------------------------------------------------------|----------------------------------------------------|--------------------------------------------------|-----------------------------------------------------------|-------------------------------------------------------|
| PA/P                                                                                                    | ennsyl                                                                                                    | vania                                                                       |                                                     |                                                       |                                                    |                                                  |                                                           |                                                       |
| Enterprice Br                                                                                                    | icinoss Dartn                                                                                                    | or Ponistratio                                                              | n: Organizat                                        | ion Informatio                                        | on.                                                |                                                  |                                                           |                                                       |
| Linterprise bu                                                                                                    | 1<br>General<br>Information                                                                                                 | 2 Diser Profile                                                             | 3 👌<br>Organization<br>Information                  | 4 Drganization<br>Role                                | 5 🖒<br>Application<br>Details                      | 6 🖒<br>User<br>Release<br>Agreement              | 7 🖒<br>Security<br>Questions                              |                                                       |
| = Required                                                                                                    |                                                                                                    |                                                                             |                                                     |                                                       |                                                    |                                                  |                                                           |                                                       |
| To create a                                                                                                    | new Business                                                                                                    | Partner ID, p                                                               | lease provid                                        | e the followin                                        | g informatio                                       | n about you                                      | ır organizat                                              | ion:                                                  |
| Organization N<br>Why is this info<br>appropriate org<br>associated with                                                                           | lame. Please con<br>ormation neede<br>ganization in the<br>n their organizat                                                | ntact your Finan<br>s <b>d?</b> We are aski<br>e system. After<br>ion.      | ice or HR Depa<br>ng for the Orga<br>being assigned | rtment Tax/Fed<br>anization Tax ID<br>to the appropri | and Organiza<br>and Organiza<br>ate organizati     | Identification<br>tion Name so<br>on, users are  | Number (FEI<br>we can assig<br>given access               | N).<br>n users to the<br>to different tasks           |
|                                                                                                    |                                                                                                    |                                                                             |                                                     |                                                       |                                                    |                                                  |                                                           |                                                       |
| •Organization <sup>-</sup>                                                                                                    | Tax ID                                                                                                    |                                                                             |                                                     |                                                       |                                                    |                                                  |                                                           |                                                       |
| •Organization <sup>·</sup><br>•Organization I                                                                                                    | Tax ID<br>Name                                                                                                    |                                                                             | (                                                   |                                                       |                                                    |                                                  |                                                           |                                                       |
| •Organization <sup>•</sup><br>•Organization 1<br>Organization R                                                                                    | Tax ID<br>Name<br>Legistration State                                                                                        | us:                                                                         | (                                                   |                                                       |                                                    |                                                  |                                                           |                                                       |
| •Organization <sup>1</sup><br>•Organization I<br>Organization R<br><b>Don't know if y</b><br>Organization T<br>registered in th<br>'Register Organ | Tax ID<br>Name<br>Legistration Stati<br><b>your organizatio</b><br>ax ID/Federal E<br>he case that you<br>nization' button  | us:<br>m is registered?<br>mployer Identif<br>i have been pro<br>below.     | P If you do not<br>ication Number<br>mpted with an  | know whether yy<br>(FEIN) and Org<br>'Error' message  | our organizati<br>anization Nam<br>In order to m   | on has been r<br>e. Your orgar<br>agister your o | egistered, en<br>nization has <u>n</u><br>rganization, p  | ter your<br><u>ot</u> been<br>slease click the        |
| Organization Organization I Organization R Don't know if y Organization T registered in th 'Register Organ Register Organ                          | Tax ID<br>Name<br>Legistration Stati<br><b>your organizatio</b><br>'ax ID/Federal E<br>he case that you<br>nization' button | us:<br>m <b>is registered</b><br>mployer Identif<br>have been pro<br>below. | ? If you do not<br>ication Number<br>mpted with an  | know whether yu<br>(FEIN) and Org<br>'Error' message  | our organizatii<br>anization Nam<br>In order to re | on has been r<br>e. Your orgar<br>agister your o | egistered, en<br>nization has <u>n</u><br>rganization, p  | ter your<br><u>ot</u> been<br>Jease click the         |
| •Organization<br>•Organization I<br>Organization R<br>Don't know if y<br>Organization T<br>registered in th<br>'Register Organ<br>Register Organ   | Tax ID<br>Name<br>Registration Stati<br><b>your organizatio</b><br>ax IO/Federal E<br>he case that you<br>nization' button  | us:<br>m <b>is registered</b><br>mployer Identif<br>have been pro<br>below. | ? If you do not<br>ication Number<br>mpted with an  | know whether yu<br>(FEIN) and Org<br>'Error' message  | our organizati<br>anization Nam<br>In order to r   | on has been r<br>e. Your orgar<br>agister your o | egistered, en<br>nization has <u>n</u><br>rganization, p  | ter your<br><u>ot</u> been<br>Jease click the         |
| •Organization '<br>•Organization I<br>Organization R<br>Organization T<br>organization T<br>registered in th<br>'Register Organ<br>Register Organ  | Tax ID<br>Name<br>Registration Stati<br>your organizatio<br>ax ID/Federal E<br>ne case that you<br>nization' button         | us:<br>m is registered?<br>mployer Identif<br>i have been pro<br>below.     | P If you do not<br>ication Number<br>mpted with an  | know whether yu<br>(FEIN) and Org<br>'Error' message  | our organizati<br>anization Nam<br>In order to r   | on has been r<br>e. Your organ<br>agister your o | egistered, en<br>vization has <u>n</u><br>rganization, p  | ter your<br><u>ot</u> been<br>Jease click the         |
| •Organization ·<br>•Organization ·<br>Organization R<br><b>Don't know if 1</b><br>Organization T<br>registered in th<br>'Register Organ            | Tax ID<br>Name<br>tegistration Stat:<br>your organizatio<br>fax ID/Federal E<br>ne case that you<br>nization' button        | us:<br>m is registered<br>mployer Identif<br>have been pro<br>below.        | P If you do not<br>ication Number<br>mpted with an  | know whether yr<br>(FEIN) and Org<br>'Error' message  | our organizati<br>anization Nam<br>In order to re  | on has been r<br>e. Your organ<br>agister your o | registered, en<br>nization has <u>n</u><br>rganization, p | ter your<br>ot been<br>blease click the<br>Next ancel |

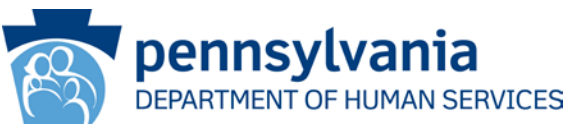

• On the **Organization Role** screen, click the appropriate radio button for the role you want and then click **NEXT**. (*Note: if you are the first user to register for an organization, you will be required to register as an administrator.* Subsequent requests may select either option.)

| nterprise B                                                                             | usiness Partne                                                                                                    | er Registratio                                                                                              | n: Organizati                                               | on Role                                                 |                                                 |                                                   |                                                                                        |                  |
|-----------------------------------------------------------------------------------------|----------------------------------------------------------------------------------------------------|----------------------------------------------------------------------------------------------------|-------------------------------------------------------------|---------------------------------------------------------|-------------------------------------------------|---------------------------------------------------|----------------------------------------------------------------------------------------|------------------|
|                                                                                         | 1 🖒<br>General<br>Information                                                                                     | 2 🖒<br>User Profile<br>Information                                                                          | 3 🖒<br>Organization<br>Information                          | 4 👌<br>Organization<br>Role                             | 5 🖒<br>Application<br>Details                   | 6 🖒<br>User<br>Release<br>Agreement               | 7 C<br>Security<br>Questions                                                           |                  |
| = Required                                                                              |                                                                                                    |                                                                                                    |                                                             |                                                         |                                                 |                                                   |                                                                                        |                  |
| What is an Ad<br>Administrative                                                         | ive Business P<br>ministrative Bus<br>Business Partne<br>Business Partne                                          | Partner user?<br>siness Partner user registra                                                               | <b>iser?</b> An Administications and mana                   | strative Business<br>ging user accou<br>the Department  | Partner user<br>Its within the o                | is the user re<br>organization.<br>rvices. An org | sponsible for approving n<br>The self-registration of ar                               | ion-<br>n        |
| What is an Ad<br>Administrative<br>Administrative<br>four Administr                     | ive Business P<br>ministrative Bus<br>Business Partne<br>Business Partne<br>ative Business P                      | Partner user?<br>siness Partner u<br>ers user registra<br>er user need to<br>Partner users.                 | <b>iser?</b> An Admini:<br>tions and mana<br>be approved by | strative Business<br>ging user accou<br>the Department  | Partner user<br>hts within the o<br>of Human Se | is the user re<br>organization.<br>rvices. An org | sponsible for approving n<br>The self-registration of ar<br>anization is allowed to ha | non-<br>n<br>ive |
| What is an Ad<br>Administrative<br>Administrative<br>four Administra<br>Tell us about y | ive Business P<br>ministrative Bus<br>Business Partne<br>Business Partne<br>ative Business P<br>rour role in your | Partner user?<br>siness Partner u<br>ers user registra<br>er user need to<br>artner users.<br>organization: | <b>iser?</b> An Admini:<br>tions and mana<br>be approved by | strative Busines:<br>iging user accou<br>the Department | Partner user<br>hts within the o<br>of Human Se | is the user re<br>organization.<br>rvices. An org | sponsible for approving n<br>The self-registration of ar<br>anization is allowed to ha | ion-<br>n<br>ive |

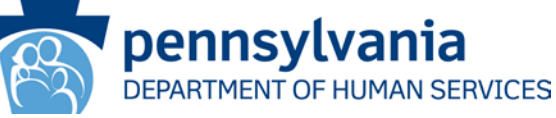

• On the **Application Details** screen, enter a justification for your request for payment codes in the **Brief explanation** field: please be sure to specify either payment-waived or prepaid, then click **NEXT**. (*Note: By law, only a very limited group of organizations (e.g., Big Brothers/Big Sisters, rape crisis centers, etc.) will be given the ability to issue payment-waived codes. The predominant majority of organizations will ONLY be able to issue prepaid codes to their members.)* 

| Partner F<br>2<br>1 U:<br>ation Ir | Registratio                                         | n: Application<br>3 🖒<br>Organization<br>Information | n Details<br>4 🖒<br>Organization<br>Role                      | 5 🔶<br>Application<br>Details                        | 6 🖒<br>User<br>Release<br>Agreement                 | 7<br>Security<br>Questions                                 |                               |
|------------------------------------|-----------------------------------------------------|------------------------------------------------------|---------------------------------------------------------------|------------------------------------------------------|-----------------------------------------------------|------------------------------------------------------------|-------------------------------|
| Partner I<br>2<br>1 U:<br>ation Ir | Registration                                        | n: Application<br>3 🖒<br>Organization<br>Information | n Details<br>4 🖒<br>Organization<br>Role                      | 5 Application<br>Details                             | 6 🖒<br>User<br>Release<br>Agreement                 | 7<br>Security<br>Questions                                 |                               |
| 2<br>ation Ir                      | ser Profile                                         | 3 🖒<br>Organization<br>Information                   | 4 E<br>Organization<br>Role                                   | 5 🔶<br>Application<br>Details                        | 6 🕞<br>User<br>Release<br>Agreement                 | 7<br>Security<br>Questions                                 |                               |
|                                    |                                                     |                                                      |                                                               |                                                      |                                                     |                                                            |                               |
|                                    |                                                     |                                                      |                                                               |                                                      |                                                     |                                                            |                               |
| verview of<br>that the l           | n describing of<br>f your job ald<br>brief explored | why you require<br>ong with the<br>mon you provid    | e access to this a<br>located (or duties<br>le will be consid | application. If a<br>s you need to<br>red by the app | occess is requi<br>complete throu<br>prover when re | red due to the na<br>ugh the use of th<br>wiewing your req | ature of your<br>his<br>uest. |
| (                                  | Ewi                                                 | IS Testing                                           |                                                               |                                                      | 2                                                   |                                                            |                               |
|                                    |                                                     |                                                      |                                                               |                                                      | ,<br>                                               | Back Next                                                  | Cancel                        |
|                                    |                                                     |                                                      |                                                               |                                                      |                                                     |                                                            | Back                          |

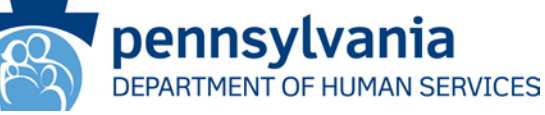

- On the User Release Agreement screen, read the agreement and select the "I have read and understand..." radio button. (Note: If you do not select this radio button, you will not be granted access).
- Enter the full name (First Last) in the **Full name** field.
- Click **NEXT**.

| = Required                                                                                                    |                                                                                                    |                                                                                                    |                                                                                                    |                                                                                                    | Details                                                                    | Agreement                     | Questions             |                          |
|----------------------------------------------------------------------------------------------------|----------------------------------------------------------------------------------------------------|----------------------------------------------------------------------------------------------------|----------------------------------------------------------------------------------------------------|----------------------------------------------------------------------------------------------------|----------------------------------------------------------------------------|-------------------------------|-----------------------|--------------------------|
| Dents stard View 7                                                                                                    | ealth of Pennsylvan                                                                                                    | ia's User Release Ag                                                                                                    | reement (Manager                                                                                                    | nent Directive). You n                                                                                                | nust read and accep                                                        | t the terms and condi         | tions of this agreem  | ent.                     |
| disabled to avoid                                                                                                    | l potential secur                                                                                                    | ity risks.                                                                                                    | Governo                                                                                                    | or's Office                                                                                                    | t reatures have                                                            | been (2                       | Options -             |                          |
| -                                                                                                    | <i>Subject:</i><br>Commonwealt<br>Information To<br>Policy                                                                      | th of Pennsylva<br>echnology Acc                                                                                                | ania<br>eptable Use                                                                                                    | Number:<br>205.34 Amen                                                                                                | ded                                                                        |                               | -                     |                          |
|                                                                                                    | Date:                                                                                                    |                                                                                                    |                                                                                                    | By Direction                                                                                                    | of:<br>well Joga                                                           |                               | *                     | -                        |
| fore submitting the Ei<br>hat is an e-Signatu<br>stification and Authori<br>srtify, to the best of<br>srtify that all information<br>lser Release Agreeme | nterprise Business Pa<br>ré? e-Signatures ca<br>zation of e-Signatur<br>my abilities, that I u<br>tion in this Enterprise<br>nt | Inther Registration, :<br>n be defined as any<br>e<br>nderstand my rights<br>e Business Partner R<br>@ I hate re<br>© I donot a | you must provide an<br>electronic process of<br>and responsibilities<br>egistration is true a<br>ad and understood to<br>coept the terms and | n e-Signature.<br>of signifying your app<br>nd correct under penu<br>this entire agreement<br>d conditions of this ag | roval, typically done<br>alty of perjury.<br>and agree to abide<br>reement | t by typing your name<br>by 값 | in a special field as | a digital signature.     |
| agree that by entering<br>Id responsibilities and<br>Iull name<br>Iull Name should be id                                                                  | my name, this acts<br>agree to these term<br>entical to user profi                                                              | as my legal rises<br>s are used.                                                                                                | specified format (fir                                                                                                    | stname lastname                                                                                                    | nderstand the User I                                                       | Release Agreement (I          | Management Directiv   | re) above and the rights |

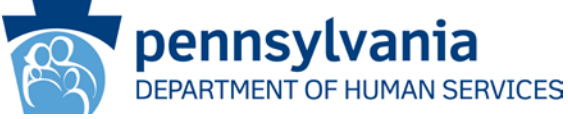

- On the Security Questions screen, select three unique questions and answers. (Note: Be sure to pick answers that you will easily remember-you will need to remember these answers if you need to retrieve your user ID or reset/unlock your password. You must reset your password every 120 days or it will expire.)
- Click **FINISH**.

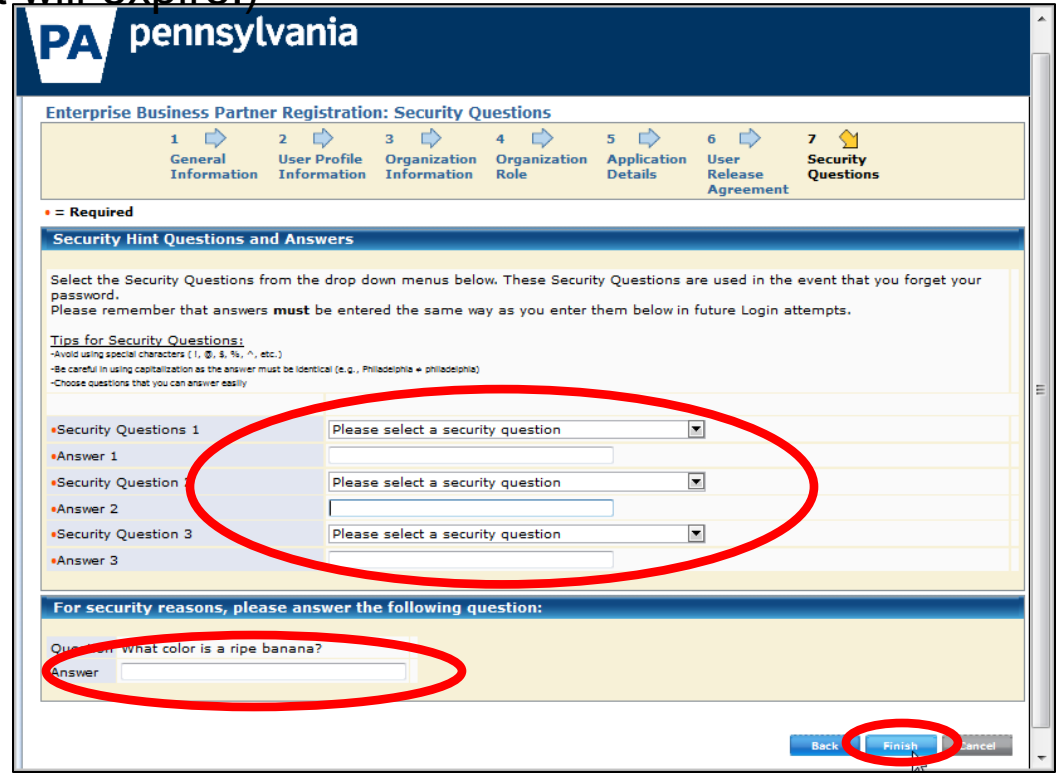

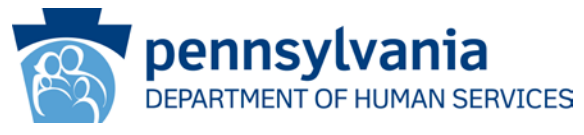

• On the **Congratulations** screen, click **CLOSE WINDOW**.

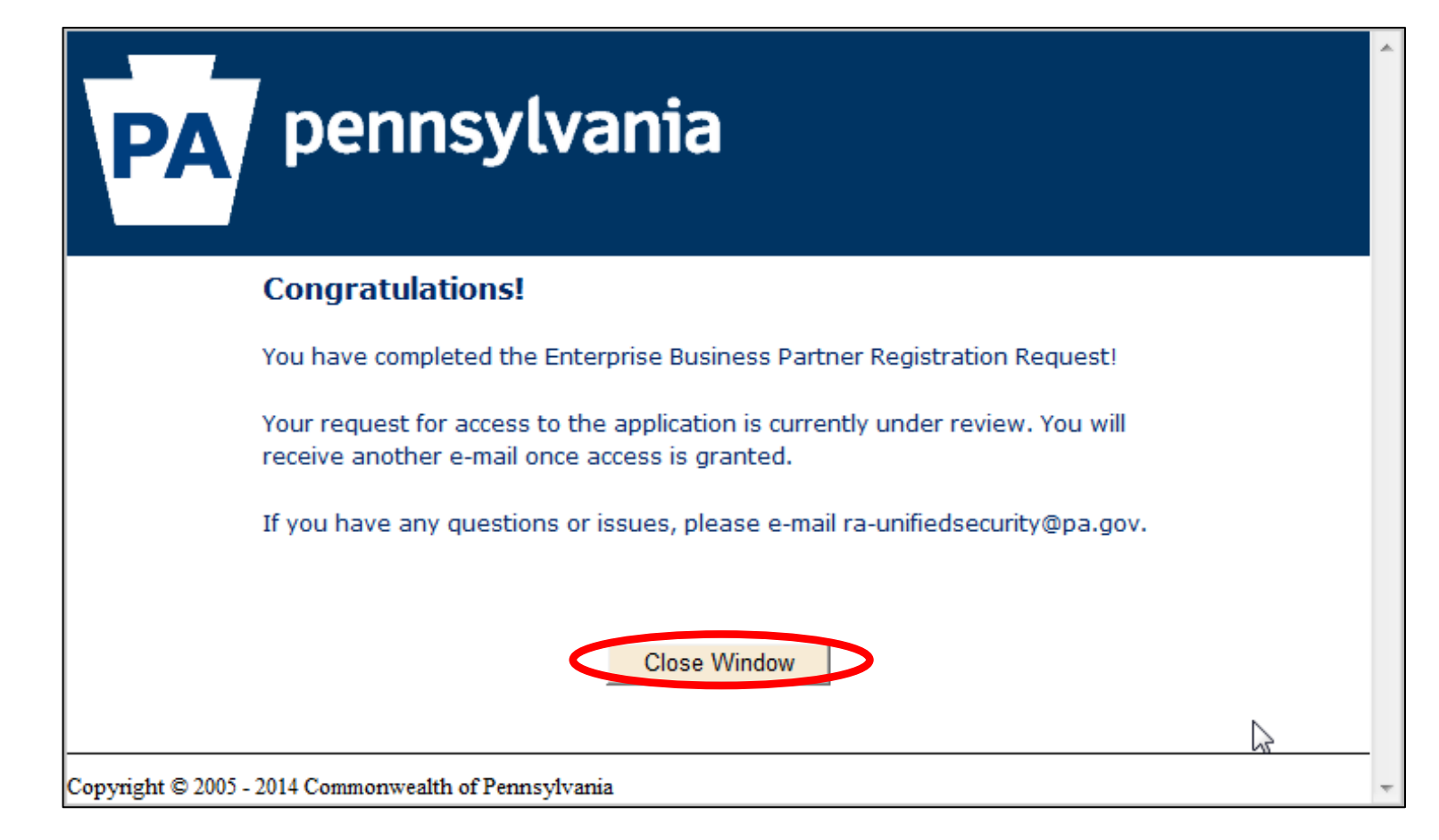

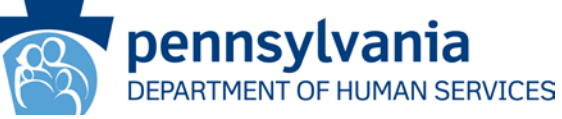

- You will receive an automated email notifying you that the Commonwealth has received your email request.
  - The first user from your organization to register will be the business partner administrator (BP Admin). The approval of that request will be processed by OCYF.
    - Subsequent requests for administrative access will be processed by OCYF
    - Subsequent requests for non-administrative access will be approved by <u>your organization's</u> BP Admin(s).
- Once the request is approved, you will receive an auto-generated email notifying you of your b-dash user ID. It will be in the format (*b-abcde*). This is the ID you will need to use to login to the CWIS *Organization login* link in order to generate, assign and view payment codes.

#### SCENARIO COMPLETE

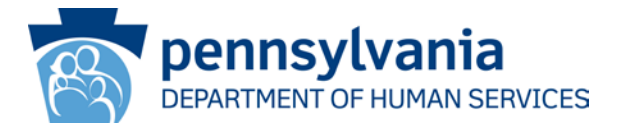

#### Scenario:

The organization business partner administrator needs to approve the CWIS access request received from a user (non-administrative) within their organization who has just registered via the Organization Account Access link on the Child Welfare portal.

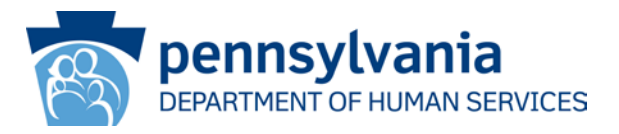

Once the user requests CWIS access, you (the business partner administrator) will receive an email notification.

- Open the email. You will see the name of user who requested CWIS access.
- Click the **link** in the email OR
- Navigate to the following web address:

https://www.hhsapps.state.pa.us/iam/im/businesspartners/ca12/index.jsp

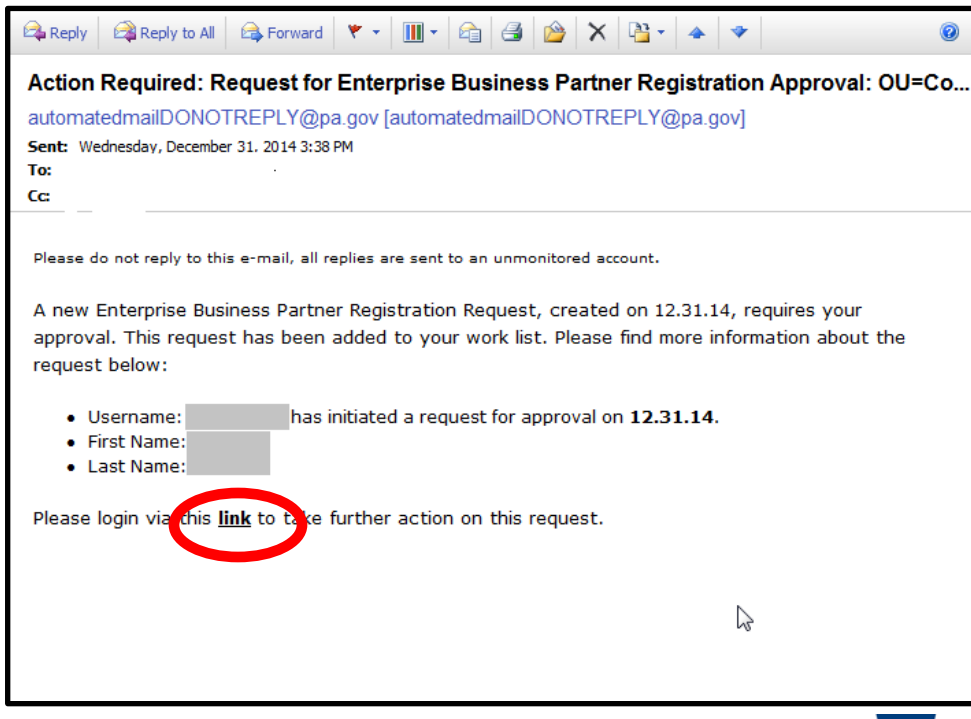

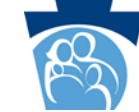

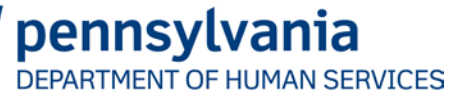

• On the **Keystone Key** screen, login to the security application with your BP Admin b-dash user ID and password.

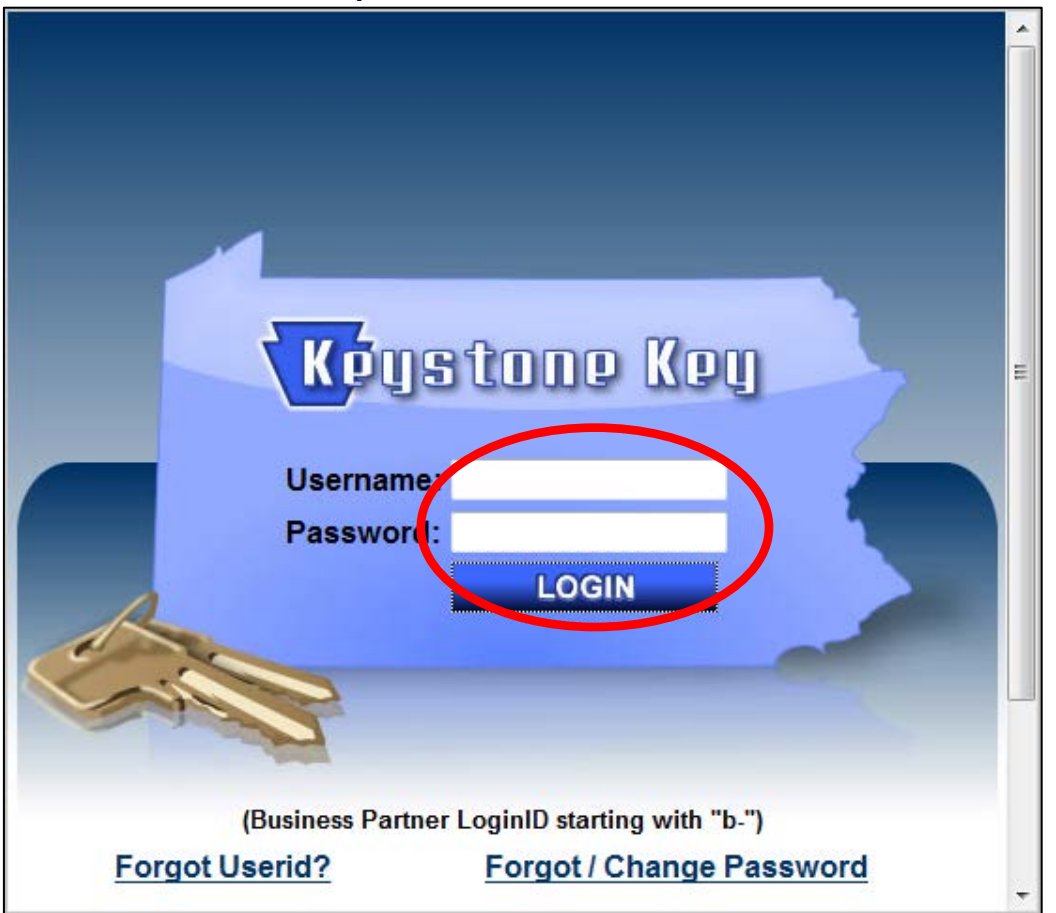

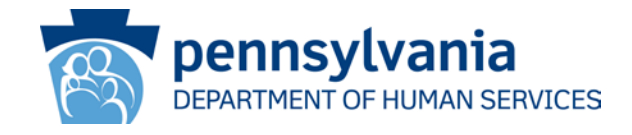

- If there are any open requests for you to process, the **Work List** screen on the **Business Partner Management** tab will display with the request(s). (*Note: in the example here, a user has submitted a CWIS access request*)
- Click the request hyperlink (circled below) to open it.

| PA pennsy                                         | lvania                     |                   |                   |                |
|---------------------------------------------------|----------------------------|-------------------|-------------------|----------------|
| ogged in as: (Logout)                             |                            |                   |                   |                |
| Business Partner Management                       | Manage My Profile          |                   |                   |                |
| Status Approval - User                            | registering for "CWIS Work | Last Updated On   | •<br>Initiated By | Workflow Level |
| Portal" in Organization "Con<br>Manage My Profile | untyofYo3050"              |                   |                   | Workflow       |
| Change Email                                      | Change Password            | Change Security ( | Questions         | Ν              |

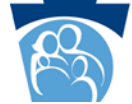

pennsvlvania

DEPARTMENT OF HUMAN SERVICES

• On the Enterprise BP Admin and User Approval screen, scroll down to the bottom of the screen and click the APPROVE button.

| PA P<br>Logged in as:<br>Business Partner                                              | (Logout)<br>Management Manage My Profile                                                                                                    | E                   |                     |       |
|----------------------------------------------------------------------------------------|----------------------------------------------------------------------------------------------------|---------------------|---------------------|-------|
| Enterprise BP<br>Approval Polic<br>You can choose<br>Approve<br>Reject<br>Reserve Item | Admin and User Approval:          Rationale         CWIS         Rationale         Provided access         Application Role Assigned: (*) CWIS County Worker         Comments Section         (User will see content if request is rejected)         Comments | Approve Reject Rese | rve Item Close      |       |
|                                                                                        |                                                                                                    | Арргоче             | Reject Reserve Item | Close |

- On the Enterprise BP Admin and User Approval screen, a task pending alert displays.
- Click **OK** to continue.

| Logged in as:       (Logout)         Business Partner Management       Manage My Profile         Enterprise BP Admin and User Approval:       Alert: Task pending.         Alert: Task pending.       Image: Copyright& 2005 - 2014 Commonwealth of Pennsylvania | pennsylvania                |                   |  |  |  |
|----------------------------------------------------------------------------------------------------|-----------------------------|-------------------|--|--|--|
| Business Partner Management       Manage My Profile         Enterprise BP Admin and User Approval:         Alert: Task pending.         OK         Copyrighté 2005 - 2014 Commonwealth of Pennsylvania                                                           | Logged in as: (Logout)      |                   |  |  |  |
| Enterprise BP Admin and User Approval:                                                                                                    | Business Partner Management | Manage My Profile |  |  |  |
| Copyright© 2005 - 2014 Commonwealth of Pennsylvania                                                                                                    |                             |                   |  |  |  |
|                                                                                                    | Enterprise BP Admin and U   | ser Approval:     |  |  |  |
|                                                                                                    |                             | Fennsylvenne      |  |  |  |

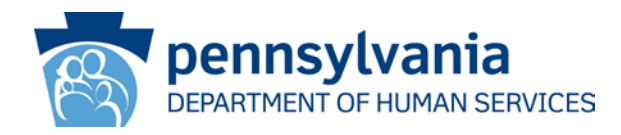

- New b-dash users will receive an email with their new b-dash user ID
- Existing b-dash users will receive an email notifying them of their new access.

#### **SCENARIO COMPLETE**

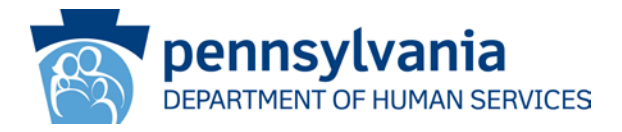

## **Generate Payment or Fee-Waived Codes**

#### Scenario:

An organization's business partner administrator (BP Admin) or non-administrative user (BP User) needs to login to CWIS to create codes for their organization, or assign codes, or view certification results of assigned codes.

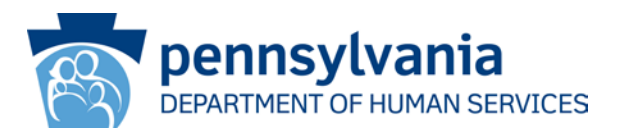

- On the **CWIS Child Welfare Portal** (https://www.compass.state.pa.us/cwis), click the **Organization Login** link.
- Note: this link is <u>ONLY</u> used to:
  - Register an organization or individual to be able to generate codes
  - Generate payment or fee-waived codes
  - View generated codes and results

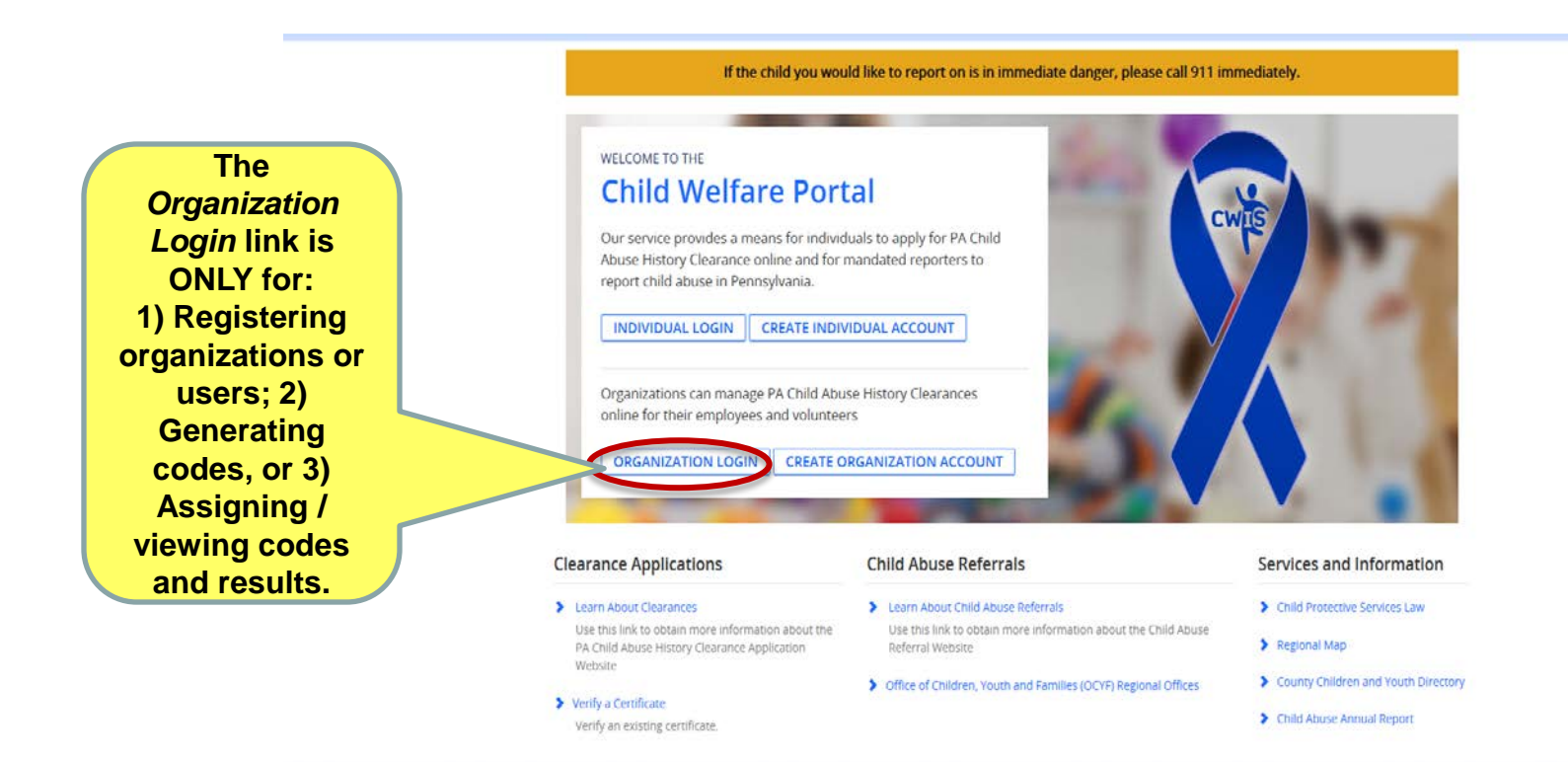

On the Keystone Key screen, enter your b-user ID, password, and click LOGIN.

|                                                                           | Keystone Key                                                                                                    | Self-service for Business Partners        |  |  |  |
|---------------------------------------------------------------------------|----------------------------------------------------------------------------------------------------|-------------------------------------------|--|--|--|
| Username:                                                                 |                                                                                                    | Register Business Partner User            |  |  |  |
|                                                                           |                                                                                                    | Forgot User ID                            |  |  |  |
| Password:                                                                 |                                                                                                    | Forgot Password                           |  |  |  |
|                                                                           |                                                                                                    | Letit Profile                             |  |  |  |
|                                                                           | LOGIN                                                                                                    | Self-service for Commonwealth Employees   |  |  |  |
|                                                                           |                                                                                                    | 2 Change CWOPA Password or Hint Questions |  |  |  |
|                                                                           | WARNING! US GOVERNMENT SYSTEM and DEPARTMENT OF PUBLIC WELFARE SYSTEM. Unauthorized access is<br>prohibited by Public Law 99-474 "The Computer Fraud and Abuse Act of 1980". Use of this system constitutes CONSENT TO<br>MONITORING AT ALL TIMES and is not subject to ANY expectation of privacy. Unauthorized use of or access to this system<br>may subject you to civil or criminal penalties under state or federal law. This statement is being posted by the Department of<br>Public Welfare Security and Audits Unit. |                                           |  |  |  |
| Copyright® 2014 by the Commonwealth of Pennsylvania. All Rights Reserved. |                                                                                                    |                                           |  |  |  |
|                                                                           |                                                                                                    |                                           |  |  |  |

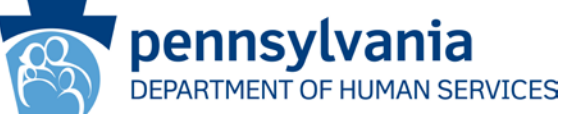

- From the **Organization Account Overview** screen, you will see available payment codes, to whom they have been assigned, and the certification result.
- To generate payment or fee-waived codes, click the **GENERATE PAYMENT CODES** button.

| pennsylvania PA                                                                                   | PA STATE AGENCIES ▼ PA ONLINE SERVICES ▼                                                                                                    |  |  |  |  |  |  |
|---------------------------------------------------------------------------------------------------|----------------------------------------------------------------------------------------------------|--|--|--|--|--|--|
| pennsylvania<br>CHILD WELFARE INFORMATION SOLUTION                                                | Alerts 2 Account Profile FAQ Contact Us 9 LOG OUT                                                                                                    |  |  |  |  |  |  |
|                                                                                                   |                                                                                                    |  |  |  |  |  |  |
|                                                                                                   |                                                                                                    |  |  |  |  |  |  |
| Organization Account Ove                                                                          | rview Generate Payment codes                                                                                                    |  |  |  |  |  |  |
| This site allows you to generate, manage and tr<br>codes have been issued to clearance applicants | This site allows you to generate, manage and track usage of your payment codes. To assist with tracking which payment codes have been issued to clearance applicants, you can select the Issued checkbox and click the Save button provided below. |  |  |  |  |  |  |
| *'Ctrl + click' the column heading to sort by a se<br>the Reset button will remove all sorting.   | *'Ctrl + click' the column heading to sort by a second column. 'Shift + click' to remove the second column from sort. Clicking the Reset button will remove all sorting.                                                                           |  |  |  |  |  |  |
| Payment Code Generation Date Code Typ                                                             | e Created By Application ID Used By Date Used Status Issued                                                                                                    |  |  |  |  |  |  |
|                                                                                                   |                                                                                                    |  |  |  |  |  |  |

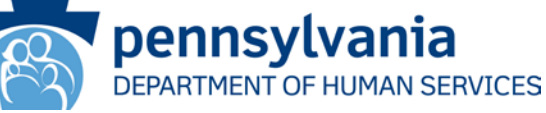

- On the **Generate Payment Codes** screen, select the type of codes to generate and enter the number of codes to generate. (Note: Fee-waived codes may only be generated for the purpose of volunteers)
- Click GENERATE PAYMENT CODES

| Generate Paymei                             | nt Codes                                     |                                            | _       |
|---------------------------------------------|----------------------------------------------|--------------------------------------------|---------|
| What Type of Payment Codes                  | would you like to generate? (required) 📀     |                                            |         |
| Fee-Wavie Prepaid                           |                                              |                                            |         |
| How many codes would you li<br>Application. | ke to create? Each code is equivalent to one | Pennsylvania Child Abuse History Clearance |         |
| (required)                                  |                                              |                                            |         |
|                                             |                                              |                                            |         |
| ,<br>,                                      |                                              |                                            |         |
|                                             |                                              |                                            |         |
|                                             |                                              |                                            |         |
| URN TO ACCOUNT OVERVIEW                     |                                              | GENERATE PAYMENT                           | CODES   |
|                                             |                                              | - nonn                                     | cylyani |

DEPARTMENT OF HUMAN SERVICES

- Click the "Continue to use this website..." link (will only appear for prepaid codes)
- On the **Make a Payment** screen, complete the required information and click **PAY NOW**.
- Complete any remaining payment processing steps, such as printing the generated receipt (not shown).

| × | There is a problem with this website's security certificate.                                                                                                    | Make a Payment                                                                                                    |           |  |  |  |
|---|----------------------------------------------------------------------------------------------------|----------------------------------------------------------------------------------------------------|-----------|--|--|--|
|   | The security certificate presented by this website was not issued by a trusted of Security certificate problems may indicate an attempt to fool you or intercept server.<br>We recommend that you close this webpage and do not continue to this | You are about to complete a payment of <b>\$1,000.00 for your PA Child Abuse History Clearance payment code purchase</b><br>Please provide the information below to generate payment codes.<br>Name on Credit/Debit Card |           |  |  |  |
| • | Click here to dose this webpage. Continue to this website (not recommended):  More information                                                                                                    | Credit/Debit Card Number                                                                                                    |           |  |  |  |
|   |                                                                                                    | Credit/Debit Card Expiration Month     Credit/Debit Card Expiration Year       01 - January     2015                                                                                                    |           |  |  |  |
|   |                                                                                                    | Credit/Debit Card Verification Code                                                                                                    |           |  |  |  |
|   |                                                                                                    | Credit/Debit Card Billing Street Address                                                                                                    |           |  |  |  |
|   |                                                                                                    | Credit/Debit Card Billing Zip Code                                                                                                    |           |  |  |  |
|   |                                                                                                    | < PREVIOUS                                                                                                    | PAY NOV > |  |  |  |

 Be sure to click the RETURN TO ORGANIZATION ACCOUNT OVERVIEW button—this is the actual confirmation that CWIS uses to generate your payment codes once you return from the payment screens. (Note: This option is only for prepaid codes.)

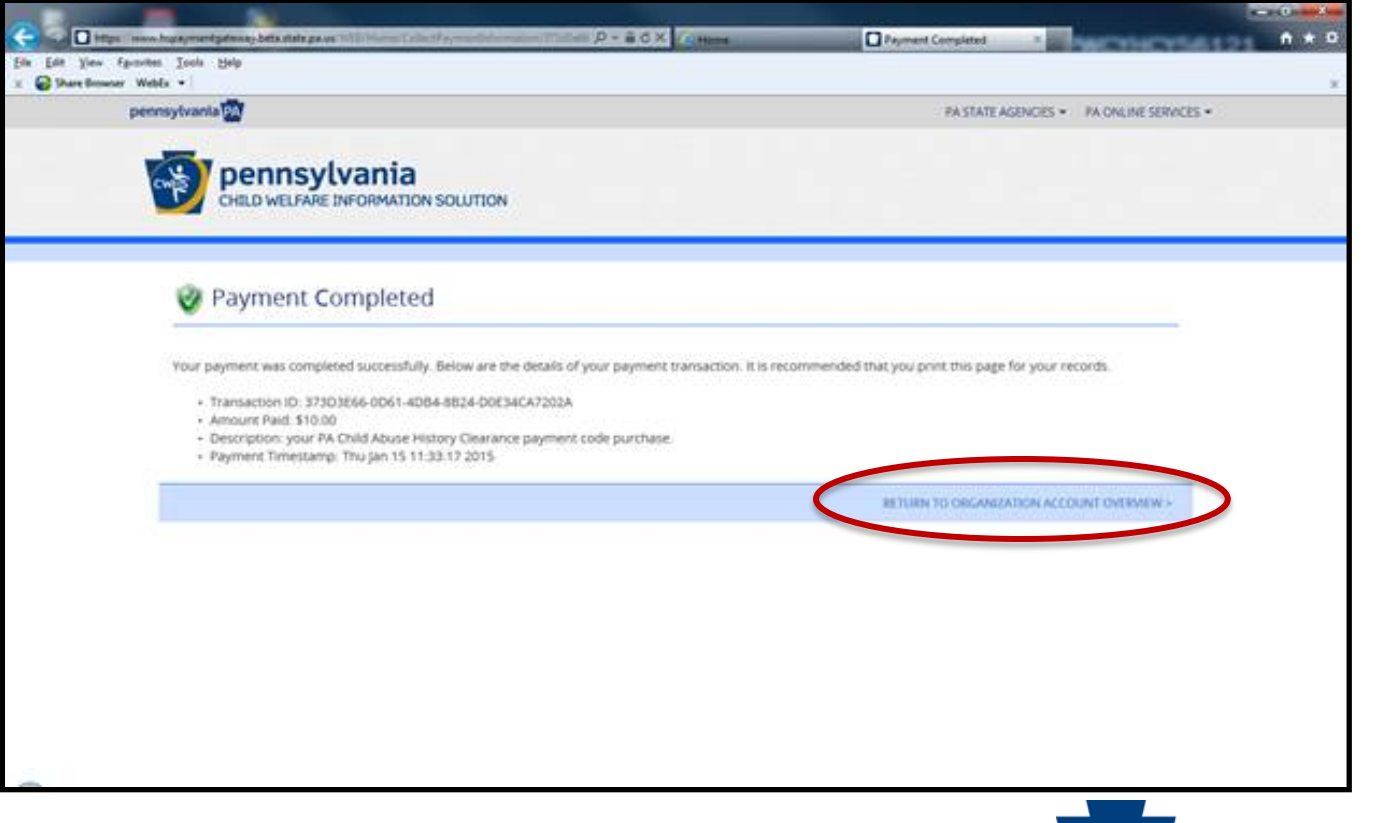

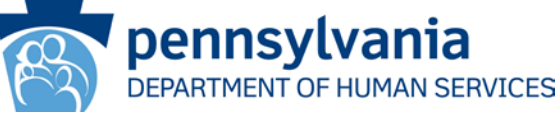

• Upon returning to the **Organization Account Overview** screen, you will see a success result displaying the payment codes, generation date, code type, and the name of the person who created them.

| Success.<br>Your request has been processed Successfully.                                                                                                    |                 |            |            |                |         |           |            |        |
|----------------------------------------------------------------------------------------------------|-----------------|------------|------------|----------------|---------|-----------|------------|--------|
| Organization Account Overview GENERATE PAYMENT CODES                                                                                                    |                 |            |            |                |         |           | IENT CODES |        |
| This site allows you to generate, manage and track usage of your payment codes. To assist with tracking which payment codes have been issued to clearance applicants, you can select the Issued checkbox and click the Save button provided below. |                 |            |            |                |         |           |            |        |
| *'Ctrl + click' the column heading to sort by a second column. 'Shift + click' to remove the second column from sort. Clicking the Reset button will remove all sorting.                                                                           |                 |            |            |                |         |           |            |        |
| Payment Code                                                                                                    | Generation Date | Code Type  | Created By | Application ID | Used By | Date Used | Status     | Issued |
|                                                                                                    | 1/8/2015        | Fee-Wavied |            |                |         |           |            |        |
|                                                                                                    | 1/8/2015        | Fee-Wavied |            |                |         |           |            |        |
|                                                                                                    | 1/8/2015        | Fee-Wavied |            |                |         |           |            |        |
|                                                                                                    | 1/8/2015        | Fee-Wavied |            |                |         |           |            |        |

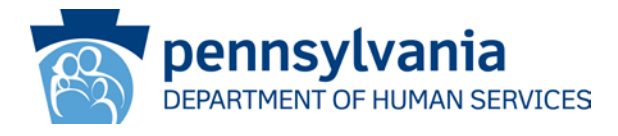

- The purpose of generating payment codes is so that employees or other non-volunteers can use them to pay for a child abuse certification. Fee-waived codes may be used to provide access to organizations to track volunteer certifications.
- To submit a clearance request using a code, an individual must first register for an individual account on the CWIS Child Welfare Portal by clicking the CREATE A NEW ACCOUNT button at the following link:

(https://www.compass.state.pa.us/cwis)

 Once they are registered, they will need to return to this page and click the LOGIN button to continue creating a child abuse certification request.

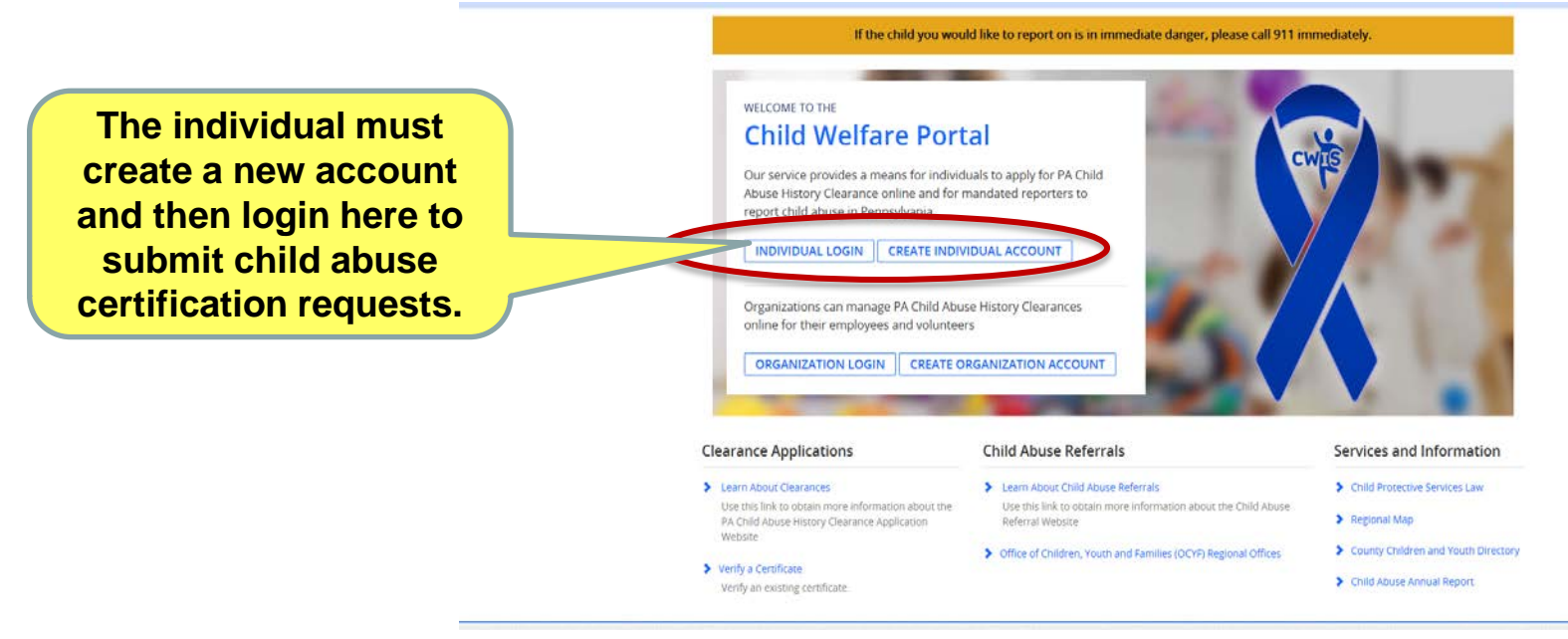

## Generate Payment Codes: Next Steps (Continued)

 Once a code is used, you will be able to see who used the payment or feewaived code, the date used, and the status of the certification application.
 Once the status changes to "Completed", you will be able to click upon it to see the result by clicking on the hyperlink in the **Status** column.

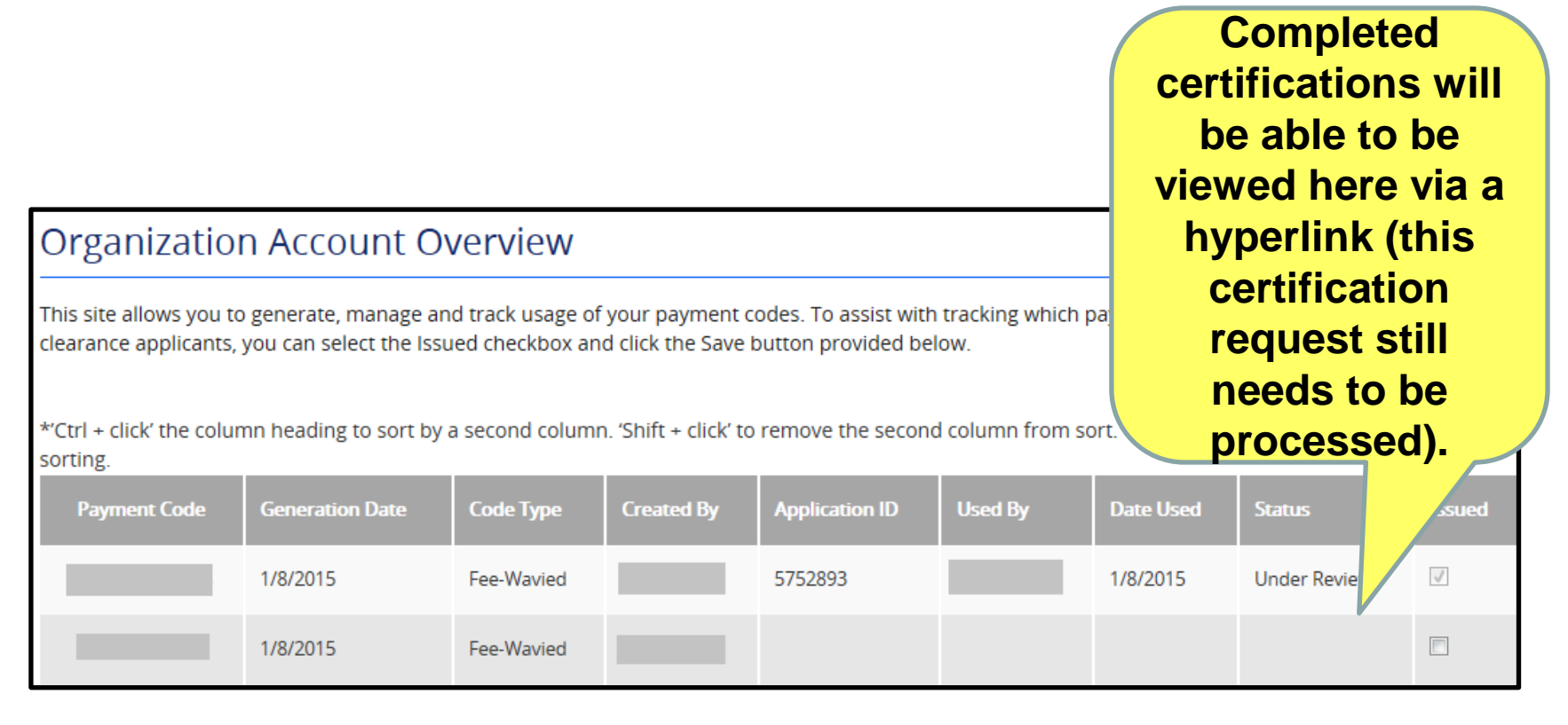

#### SCENARIO COMPLETE

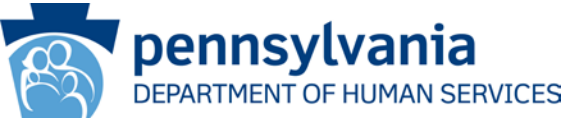